#### **GUIDELINES TO FILL IN THE ONLINE APPLICATION FORM**

- Read the PROSPECTUS carefully before filling the application form.
- Fill in the details required in the Online Application form and SUBMIT. Only after the payment of application fee, the application number will be generated. This application number should be noted for all your future references.

#### STEP-1: ONLINE APPLICATION PORTAL (<u>www.loyolacollege.edu</u>)

| LOYOLA INSTITUTE OF V<br>LOYOLA COLLEGE (AUTONOMOUS) PRO<br>ONLINE AP                                                       | OCATIONAL EDUCATION (LIVE)<br>DGRAMME - NUNGAMBAKKAM, CHENNAI - 600 034.<br>PLICATION PORTAL |  |  |
|----------------------------------------------------------------------------------------------------|----------------------------------------------------------------------------------------------|--|--|
| Dear Applicant,                                                                                                    |                                                                                              |  |  |
| Welcome to LOYOLA INSTITUTE OF VOCATIONAL EDUCATION - ONLINE APPLICATION PORTAL.                                            | ALREADY REGISTERED APPLICANT?                                                                |  |  |
| Read the prospectus or the pamphlet carefully for guidelines regarding<br>admission before filling up the application form. | Applicant User ID                                                                            |  |  |
| Email ID and Mobile Number are a must for online registration.                                                              | Enter Applicant User ID                                                                      |  |  |
| Should you encounter any problem in Application Registration, please contact +91-44-28178324                                | Password                                                                                     |  |  |
| Documents to be uploaded                                                                                                    | Fator pageword                                                                               |  |  |
| Kindly keep scanned copies of the                                                                                           | Enter password                                                                               |  |  |
| 1. QUALIFYING MARK STATEMENT(or the official copy issued),                                                                  | Login                                                                                        |  |  |
| The scanned copy of each document must be in black and white and within 200 KB size                                         |                                                                                              |  |  |
| Mode of Payment                                                                                                    | FORGOT PASSWORD                                                                              |  |  |
| You can pay the cost of application through Credit Card, Debit Card, or Internet Banking as per your convenience            | Viewers Count : 320237                                                                       |  |  |
| NO FEES                                                                                                    |                                                                                              |  |  |
| No fees for Government-Sponsored Certificate Program in Applied Journalism (CAJ).                                           |                                                                                              |  |  |
| NEW APPLICANT REGISTRATION                                                                                                  |                                                                                              |  |  |

- One Time Registration of all applicants is required for the portal of Loyola online application with their name, date of birth, mobile number of contact and email id along with the program.
- The registered applicant can use "ALREADY REGISTERED APPLICANT", if necessary, for the second time onwards.
- For the new applicant registration, click the button 'Click here to register'.

#### **STEP-2: NEW APPLICATION REGISTRATION**

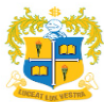

LOYOLA INSTITUTE OF VOCATIONAL EDUCATION (LIVE) LOYOLA COLLEGE (AUTONOMOUS) PROGRAMME - NUNGAMBAKKAM, CHENNAI - 600034 ONLINE APPLICATION PORTAL

|                       | NEW APPLICANT REGIST        | RATION                           |
|-----------------------|-----------------------------|----------------------------------|
|                       |                             | *All fields are mandatory        |
| Application Category* | Select Application Category |                                  |
| Applicant Name*       |                             | [Name as in 10th Mark Statement] |
| Date Of Birth*        | ■ [DD-MM-YYYY]              |                                  |
| Mobile No.*           | + 91                        |                                  |
| Email ID*             |                             |                                  |
|                       | Register Login Page         | Reset                            |

- Application Category: Choose Diploma /PG Diploma
- Applicant name: Enter the name as given in your 10<sup>th</sup> mark statement NOT case sensitive.
- Date of Birth: Choose the date of Birth in the format dd-mm-yyyy
- Mobile No: Enter the 10-digit mobile number, if from India. Foreign candidates should change the country code.
- Email. Valid email should be typed.

 $\rightarrow$ Click on the 'Submit and Continue' button.

 $\rightarrow$ Your Login 'User Name' and 'Password' would be sent to your Email id and Mobile Number.

Message appears as: Dear Applicant

Congratulation! You have registered as an Applicant Successfully!!!

Your login detail is given below:

User Name: N4XQDX5L

Password: 01012000

Enter your login credentials in the 'ALREADY REGISTERED APPLICANT' LOGIN

Area to enter in to the 'Applicant Portal'.

#### **STEP -3: GENERAL DETAILS**

| A CONTRACTOR      |                                   | 1000       |             |                  |                      | Charles Contractor | and the second second second second second second second second second second second second second second second |  |
|-------------------|-----------------------------------|------------|-------------|------------------|----------------------|--------------------|----------------------------------------------------------------------------------------------------|--|
| (0)0000           | *All Relds are mands              | eauly:     |             |                  |                      | - Search the       | data from drop-down                                                                                              |  |
| 1 - 4             | Name of the Applic                | ent*       | ARUN        |                  |                      |                    |                                                                                                    |  |
|                   | Gender*                           |            | Select Gen  | Ser 🔻            |                      |                    |                                                                                                    |  |
| Rear Los Witness  | Nationality*                      |            | Indian      | •                |                      |                    |                                                                                                    |  |
| arther            | State                             |            | District    |                  | Village              | Town /             | Place                                                                                                    |  |
| N                 |                                   | 100        | 1           | 0.               |                      |                    |                                                                                                    |  |
| ral Details       | Religion*                         |            | 1           |                  | 20                   |                    |                                                                                                    |  |
| riverset<br>Names | Community[As in R                 | ecord)*    | [Select Opt | on) 🔹            |                      |                    |                                                                                                    |  |
| 1110              | Blood Group*                      |            | 1           |                  |                      |                    |                                                                                                    |  |
|                   | Nother Tongue*                    |            | 1           |                  |                      |                    |                                                                                                    |  |
|                   | Are you Differently               | Abled?     | 1           |                  | - C.                 |                    |                                                                                                    |  |
| cant FeedBack     | Marital Status*                   |            | Married *   |                  |                      |                    |                                                                                                    |  |
| Applicant<br>Back | Loyolite / Non Loyolite*          |            | Loyolite *  |                  |                      |                    |                                                                                                    |  |
| Dut               | Nativity <sup>+</sup>             |            | Urban 🔻     |                  |                      |                    |                                                                                                    |  |
|                   | Aadhaar Number                    |            |             |                  |                      |                    |                                                                                                    |  |
|                   | Parent's Details                  |            | Pier Pier   |                  | Occupation           | Annual Tricome     | Hobile No.                                                                                                    |  |
|                   |                                   |            | Father*     |                  | Q                    |                    |                                                                                                    |  |
|                   |                                   |            | Mother*     |                  | P                    |                    |                                                                                                    |  |
|                   | Are you working<br>professional?* |            | Yes ¥       |                  |                      |                    |                                                                                                    |  |
|                   | I came to know abo                | out this : |             |                  |                      |                    |                                                                                                    |  |
|                   | course from.                      |            | l           |                  |                      |                    |                                                                                                    |  |
|                   | Permanent Address                 |            |             |                  | Communication Ad     | drama              |                                                                                                    |  |
|                   | Address Line 1*                   |            |             |                  | Address Line 1*      |                    |                                                                                                    |  |
|                   | Address Line 2*                   |            |             |                  | Address Line 2*      |                    |                                                                                                    |  |
|                   | Address Line 3                    |            |             |                  | Address Line 3       |                    |                                                                                                    |  |
|                   | District*                         | [          |             |                  | District             |                    | 2                                                                                                    |  |
|                   | Pincode*                          |            |             |                  | Pincode <sup>+</sup> |                    |                                                                                                    |  |
|                   | Alternative Hobile<br>Number      |            |             |                  |                      |                    |                                                                                                    |  |
|                   |                                   |            | Came or Dee | manage & dataset |                      |                    |                                                                                                    |  |

- Gender: Choose Gender from drop down.
- Nationality: Choose Nationality. If you are an Indian, Choose the state and district you belong to and the name of village and Town. If you are an NRI or Foreigner, fill the details required.
- **Religion :** Choose the Religion
- **Community :** Choose your Community
- Mother tongue: Choose your Mother tongue.
- Blood Group : Choose the Blood Group
- Nativity: Choose Urban or Rural
- Aadhaar Card No: Type your Aadhaar Card Number
- Parent details: Enter the names of your Father and Mother and their educational qualification.

Choose their occupations and their annual incomes.

- Permanent Address: Type your address clearly in first three lines. Choose the district. Type the Pin Code. Enter your Parent's mobile number.
- If your communication address is same as permanent, click the 'Same as Permanent address. If not, type the communication address.

You can edit your entries also. If you are sure of the entries, press "Save" button and go to "Next"

# STEP-4: EDUCATIONAL QUALIFICATION OF THE CANDIDATES

| 2. 4. 5.                  | EDUCATIONAL QUALIFICATIONS                                     |                       |               |   |                                               |               |       |     |                        |  |
|---------------------------|----------------------------------------------------------------|-----------------------|---------------|---|-----------------------------------------------|---------------|-------|-----|------------------------|--|
| CCG COL                   | please provide full details of your educational qualifications |                       |               |   |                                               |               |       |     |                        |  |
| S 🖬 🖶 😤                   | Examination Passed                                             | Name of the<br>Course | Specializatio | n | Name of the<br>Institution/College/University | Year of Study | Grade | (%) | No.of Standing Arrears |  |
| ADDEAT LY/L NOT THE       | Schooling XII                                                  | Plus 2                |               |   |                                               |               |       |     |                        |  |
| LIVE                      | Diploma                                                        | Diploma               |               |   |                                               |               |       |     |                        |  |
| Welcome<br>MANIKANDAN S   | UG                                                             |                       |               |   |                                               |               |       |     |                        |  |
| General Details           | PG                                                             |                       |               |   |                                               |               |       |     |                        |  |
| Educational Qualification |                                                                |                       |               |   |                                               |               |       |     |                        |  |
| Documents Attachments     | Other Academic Qualif                                          | ication               |               |   | 10                                            |               |       |     |                        |  |
| Generate Application      |                                                                |                       |               |   | Back Save                                     |               |       |     |                        |  |
|                           |                                                                |                       |               |   |                                               |               |       |     |                        |  |
| Applicant FeedBack        |                                                                |                       |               |   |                                               |               |       |     |                        |  |
| View Applicant FeedBack   |                                                                |                       |               |   |                                               |               |       |     |                        |  |
| Sign Out                  |                                                                |                       |               |   |                                               |               |       |     |                        |  |

- Kindly fill-in only the Highest Educational Qualification
- Name of the Course: Enter the name of the Degree / Diploma
- **Specialization:** Enter the name of the Subject Specialization.
- Name of the Institution: Enter the name of the School/College/University
- Year of the study: Enter the year of Passing Out
- **Grade:** Enter the Grade (If applicable)

### Or

- **Percentage:** Enter the Percentage (If applicable)
- No. Of Standing Arrears: Enter the No of Arrears (If applicable)

#### **STEP-5: APPLICANT DOCUMENT ATTACHMENTS**

|                           | APPLICANT DOCUMENT ATTACHMENTS |                     |                        |                                                                              |  |  |  |  |
|---------------------------|--------------------------------|---------------------|------------------------|------------------------------------------------------------------------------|--|--|--|--|
|                           | Attachment Type                | Attachment<br>Count | Attachments            |                                                                              |  |  |  |  |
|                           |                                |                     |                        | * File size should be less than 200kb (.jpg/.gif,.jpeg,.png,.pdf files only) |  |  |  |  |
| LIVE                      | Grade/Marks Statement          | 0                   | Click to attach a file |                                                                              |  |  |  |  |
| Welcome<br>MANIKANDAN S   |                                |                     | Bac                    |                                                                              |  |  |  |  |
| General Details           |                                |                     | Dati                   |                                                                              |  |  |  |  |
| Educational Qualification |                                |                     |                        |                                                                              |  |  |  |  |
| Documents Attachments     |                                |                     |                        |                                                                              |  |  |  |  |
| Generate Application      |                                |                     |                        |                                                                              |  |  |  |  |
| View Application Status   |                                |                     |                        |                                                                              |  |  |  |  |
| Applicant FeedBack        |                                |                     |                        |                                                                              |  |  |  |  |
| View Applicant FeedBack   |                                |                     |                        |                                                                              |  |  |  |  |
| Sign Out                  |                                |                     |                        |                                                                              |  |  |  |  |

- Kindly "Click to attach a file" and Upload your Document.
- Kindly click "add" to add Multiple documents.

## **STEP-6: APPLICATION GENERATION**

|                           | *Note: Ve<br>'Ac<br><u>Eii</u><br>Dij<br>PG | ify and confirm the eligibility criteria and all the deta<br>Imission Cancellation <sup>2</sup> and <sup>2</sup> Course Changes <sup>2</sup> are not p<br><u>ipility</u><br>Jonna: + 2 & Above (Preference will be given for unde<br>Diploma: Any Degree                                                                                                    | ils entered by you before generating the application. Once the applic<br>enmitted.<br>rgraduate students) | cation is generated, no further change will be permitted. |           |  |  |  |
|---------------------------|---------------------------------------------|----------------------------------------------------------------------------------------------------|----------------------------------------------------------------------------------------------------|-----------------------------------------------------------|-----------|--|--|--|
| LIVE                      | PROGRAM                                     | ISTIST                                                                                                    | Applied Not App                                                                                           | lied                                                      |           |  |  |  |
| Welcome<br>MANIKANDAN S   |                                             | Program Name                                                                                                    |                                                                                                    |                                                           | Amount(0) |  |  |  |
| General Details           | 0                                           | Diploma-Cinematography                                                                                                    |                                                                                                    |                                                           | 236       |  |  |  |
| Educational Qualification |                                             | Diploma-Film Editing                                                                                                    |                                                                                                    |                                                           | 236       |  |  |  |
| Documents Attachments     | 0                                           | Diploma-Film Making                                                                                                    |                                                                                                    |                                                           | 236       |  |  |  |
| Generate Application      |                                             | Diploma-Visual Communication                                                                                                    |                                                                                                    |                                                           | 236       |  |  |  |
| View Application Status   | 0                                           | PG Diploma-Human Resource Manage                                                                                                    | ement                                                                                                    |                                                           | 236       |  |  |  |
| Applicant FeedBack        | 0                                           | PG Diploma-Logistics and Supply Cha                                                                                                    | in Management                                                                                             |                                                           | 236       |  |  |  |
| View Applicant FeedBack   | Total Pa                                    | ngenme + 6                                                                                                    | Applied - 0                                                                                               | Total Salacted : 0                                        |           |  |  |  |
| Sign Out                  | Total                                       | Mount (□): 0                                                                                                    | Арриеа : 0                                                                                                | Total Selected : 0                                        |           |  |  |  |
|                           | I do hereby :<br>also fully and             | Total Amount (□) : 0         Declaration by the Applicant         I do hereby sincerely affirm that the statements made by me in the application and the information furnished as attachments are true. Should it, however, be found untrue at a later stage. I am lable for oriminal prosecution and disqualification. I am also fully arrare of the eligibility oriteria, general instructions and I am bound by the same. Having understood the implications, on my own free will, I am making this declaration.         I Agree & Apply         Back       Refresth |                                                                                                    |                                                           |           |  |  |  |

- Course Applied for: Choose one or many courses to apply.
- Confirm the course/s that you applied for. You can edit your entries also. If you are sure of the entries, kindly press "Apply" button.

## **STEP-7: PAYMENT OF APPLICATION FEE**

| . X                       | Application Category       | APPLICATION FOR M.B.A COURSES |
|---------------------------|----------------------------|-------------------------------|
| 440 200                   | Academic Year              | 2020-2021                     |
| ¥ <mark>. 1</mark> 💷 🌠    | Application Transaction ID | 00000522                      |
| ž 🥶 😗 🕺                   | Applied Program(s)         | Diploma-Film Editing          |
| ADDEAT LINE WEATTH        | Total Amount(  )           | 236                           |
| LIVE                      | IOB Payment Gateway        |                               |
| Welcome<br>MANIKANDAN S   |                            |                               |
| General Details           |                            |                               |
| Educational Qualification |                            |                               |
| Documents Attachments     |                            |                               |
| Generate Application      |                            |                               |
| View/Print Application    |                            |                               |
| Applicant FeedBack        |                            |                               |
| View Applicant FeedBack   |                            |                               |
| Sign Out                  |                            |                               |

- The cost of the application is Rs.236.
- You can pay the cost of application fee through Credit Card, Debit Card, and Net Banking.
- You are allowed to cancel the course/s applied till you pay the cost of the application/s.
- A Summary is displayed in 'View application status'.
- After the Payment of application fee, application number will be generated and the status will be available in the online portal.

| 7. 18. 5                                                                                                    | Online Fee Details                                                                                                    |
|----------------------------------------------------------------------------------------------------|----------------------------------------------------------------------------------------------------|
| STATE OF THE OWNER OF THE OWNER OWNER OF THE OWNER OF THE OWNER OF THE OWNER OF THE OWNER OF THE OWNER OF THE OWNER OF THE OWNER OF THE OWNER OF THE OWNER OF THE OWNER OF THE OWNER OF THE OWNER OF THE OWNER OF THE OWNER OWNER OF THE OWNER OWNER OWNER OWNER OWNER OWNER OWNER OWNER OWNER OWNER OWNER OWNER OWNER OWNER OWNER OWNE OWNER OWNER OW | User ID Q3HQ2BP8                                                                                                    |
|                                                                                                    | Amount to be paid (I) 236.00                                                                                                    |
|                                                                                                    | TERMS AND CONDITIONS OF PAYMENT SERVICE                                                                                                    |
| CHEW AT A VIA WELL THE                                                                                                    | Confidentiality Disclaimer                                                                                                    |
| LIVE                                                                                                    | Loyola College guarantees complete confidentiality of the member's identity and hurther guarantees that no direct or indirect use will be made by it with respect to any aspect of life, except for the explicit purpose of calculating the performance of the user in respect of the aducational courses underway or finished. For further information on treatment of confidential information, please refer to our Privacy Policy. |
| Welcome                                                                                                    | Liability Disclaimer                                                                                                    |
| MANIKANDAN S                                                                                                    | Loyola College makes no warranties or representations regarding the accurscy or significance of any aspect of the content, material, program or event announcement and cannot be responsible for any interpretation or use that may be made of it.                                                                                                    |
| General Details                                                                                                    | Loyola College is not responsible for any claims for negative functioning of any of the material that the user may have learnt during the study of the course.                                                                                                    |
| Educational Qualification                                                                                                    | Copyright Disclaimer                                                                                                    |
| Documents Attachments                                                                                                    | The copyright in all course content, assessments, course outlines, text, graphice, and look and fiel of this web page is owned by or licensed to Loyola college and its affiliated units. Images or text from these pages may not be reproduced, transmitted, displayed, reside, residentiabed or republished or republication without prior within the premission from Loyola College.                                               |
| Generate Application                                                                                                    | Information: Realisation of payment made for the application will take a minimum of 2 days to reflect at the users end. Kindly check after 2 days from the day of payment.                                                                                                    |
| View/Print Application                                                                                                    | Confirm Playment Refresh                                                                                                    |
| Applicant FeedBack                                                                                                    |                                                                                                    |
| View Applicant FeedBack                                                                                                    |                                                                                                    |
| Sign Out                                                                                                    |                                                                                                    |

The applicant can apply for any number of courses eligible to him/her and after payment; an application number will be created for each. The applicant is allowed to take printout of each application after the registration and payment for his/her reference.

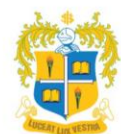

# LOYOLA INSTITUTE OF VOCATIONAL EDUCATION

LOYOLA COLLEGE(AUTONOMOUS), CHENNAI -600 034.

## APPLICATION FORM

Appl No. 23LIVE-000009

| Course Appli                               | ed for                                         | Diploma-C                                | Diploma-Cinematography-Regulation 2023 |                         |                  |             |              |                  |  |
|--------------------------------------------|------------------------------------------------|------------------------------------------|----------------------------------------|-------------------------|------------------|-------------|--------------|------------------|--|
| Application C                              | Category                                       | Diploma a                                | nd PG Diploma                          | a                       |                  |             |              |                  |  |
| Name of the                                | Applicant                                      | RAM .A                                   | RAM .A                                 |                         |                  |             |              |                  |  |
| Date of Birth                              |                                                | 29-07-200                                | 2                                      |                         |                  |             | <u> </u>     |                  |  |
| Nationality                                |                                                | Indian                                   |                                        |                         |                  |             | STA          | MP SIZE          |  |
| Sex                                        |                                                | Male                                     |                                        |                         |                  |             | PHOT         | OGRAPH           |  |
| Mother Tongu                               | е                                              | Tamil                                    |                                        |                         |                  |             |              |                  |  |
| Religion                                   |                                                | MUSLIM                                   | IUSLIM                                 |                         |                  |             |              |                  |  |
| Community                                  |                                                | BC                                       |                                        |                         |                  |             |              |                  |  |
| Marital Status                             |                                                | Unmarried                                | ł                                      |                         |                  |             |              |                  |  |
| Differently Abl                            | ed                                             | NO                                       |                                        |                         |                  |             |              |                  |  |
| Loyolite/Non L                             | oyolite                                        | Non-Loyo                                 | lite                                   |                         |                  |             |              |                  |  |
| Nativity                                   |                                                | Rural                                    |                                        |                         |                  |             | <u>.</u>     |                  |  |
| Aadhaar Num                                | ber                                            | 99999999                                 | 99                                     | -                       |                  |             |              |                  |  |
|                                            |                                                | Name                                     | Occu                                   | upation                 | Annual           | Income      | Mob          | ile No.          |  |
| Father                                     | Aseek                                          |                                          | Private Secto                          | or                      | 150000.0         | 00          | 9999999      | 3999             |  |
| Mother                                     | Nisha Are                                      | e you                                    | Others                                 |                         | 0.00             |             | 9999999      | 3999             |  |
| working profe                              | essional?                                      |                                          | No                                     |                         |                  |             |              |                  |  |
| I came to know                             | w about this                                   | course from We                           | bsite                                  |                         |                  |             |              |                  |  |
| Permanent A                                | ddress :                                       | A                                        |                                        | Present Ad              | ldress :         |             |              |                  |  |
| 18 Muslim no                               | rth street                                     |                                          |                                        | Old no.29,              | New no.1 an      | gppa nicł   | ken          |                  |  |
| Devipattinam                               |                                                |                                          |                                        | Mannadi                 |                  |             |              |                  |  |
|                                            |                                                | 60                                       | 10001                                  | P                       |                  |             | 6000         | 01               |  |
| Phone                                      |                                                |                                          |                                        | E-mail ID               | Example@g        | mail.com    | 1            |                  |  |
| Mobile                                     | 99999                                          | 99999                                    |                                        |                         |                  |             |              |                  |  |
| Educational F                              | Record :                                       |                                          |                                        |                         |                  |             |              |                  |  |
|                                            | Course                                         | Specialization                           | Name of th                             | e Institution           | Year of<br>Study | Grade       | Marks<br>(%) | No of<br>Arrears |  |
| Schooling XII                              | Plus 2                                         | commerce                                 | M.G.public sch                         | lool                    | 2019-2020        | с           | 76.00        | 0                |  |
| Diploma                                    | Diploma                                        | NIL                                      | NIL                                    |                         | NIL              | 0           | 0.00         | 0                |  |
| UG                                         | B.sc                                           | Visual<br>Communication                  | Mohamed sath                           | nak college             | 2020-2023        | В           | 85.00        | 0                |  |
| PG                                         |                                                |                                          |                                        |                         | -                | -           | 0.00         | 0                |  |
| Other Acader<br>I hereby de<br>to the best | mic Qualifica<br>eclare that w<br>of my knowle | ill abide by the rule<br>edge and belief | DECLARA<br>s and regulation            | TION<br>ns of the colle | ge. All the pa   | rticulars s | stated abov  | /e are true      |  |
| Signature                                  | of the Parer                                   | nt / Guardian                            |                                        |                         | Signa            | ture of th  | e Applica    | nt               |  |

Date :